## VERMAS 功能使用手册

各位尊敬的客户:

为适应广大客户的需求,我司已开发完成单独发送载货集装箱重量(以下简称"VGM")的功能一一VERMAS。新功能有以下几方面优点:

- 1. 与提单确认件分离,客户可单独发送 VGM 信息;
- 2. 即时提交即时发送,不再需要等待我司单证人工审核;
- 3. 提交时间不受节假日限制,想发就发;
- 4. 提交次数不受限制,无需我司单证人员解锁。

请务必注意,VGM 的截止时间以船公司公布为准,由于数据传输需要一定的时间,请 尽量在截止时间前 2 个工作小时前发送 VGM 信息,以确保船公司能准时收到 VGM 信息。 各船公司 VGM 截止时间可参考表格《各船公司 VGM 截止时间设定标准以及查询方式》。

下面对于 VERMAS 功能的操作方法进行详细介绍:

## 一、VGM 信息的提交:

第一步:登录"中国外运网上服务系统",进入"提单操作"->"VGM管理"功能。

| SINOTRANS #                           | SINO1    | ト运网上月<br>TRANS E-BUSI | <b>民务</b><br>NESS | · <b>系统</b><br>SYSTEM |    |       | ht          | tp:/  | //www    | .sinotı |
|---------------------------------------|----------|-----------------------|-------------------|-----------------------|----|-------|-------------|-------|----------|---------|
|                                       | ~        | 欢迎                    |                   | VGM管理                 |    | ×     |             |       |          |         |
| 当前用户: <b>****</b><br>当前服务: <b>***</b> |          | 查询条件                  |                   | -                     |    |       |             |       |          |         |
| 提单截单时间查询                              | +        | 提单号                   |                   |                       |    |       | 船名          |       |          |         |
| 网上订单                                  | +        | 総合八司                  |                   |                       |    | 0     | 1/52.3/10-1 | កោម   | 2016.07  | 02      |
| 船期查询                                  | ÷        | 78112724°PJ           |                   |                       |    | ~     | 18 EX HU    |       | 2010-07- | -03     |
| 出口查询                                  | +        | <sup>◎</sup> 『查询VGM记录 | ર 🗊 🖁             | 青空查询条件                | 十新 | 僧VGM记 | 渌∠编         | 辑VGM记 | 录        |         |
| 状态跟踪                                  | ÷        | 船名                    |                   | 航次                    |    | 提单号   |             | 舱位公司  | 3        | 订单状态    |
| 账务管理                                  | +        |                       |                   |                       |    |       |             |       |          |         |
| 公共订舱                                  | +        |                       |                   |                       |    |       |             |       |          |         |
| 提单操作                                  | Ξ        |                       |                   |                       |    |       |             |       |          |         |
| 提单确认                                  |          |                       |                   |                       |    |       |             |       |          |         |
| 样本提单                                  |          |                       |                   |                       |    |       |             |       |          |         |
| 提单打印(海运单,电放<br>VGM管理                  | (件)<br>] |                       |                   |                       |    |       |             |       |          |         |

第二步:点击"新增 VGM 记录"按钮,进入 VGM 编辑页面:

| SINOTRANS SIN                                                                | 外运网上服<br>DTRANS E-BUSINE | <b>务系统</b><br>SS SYSTEM |         | http:/          | //www    | .sinotra | nsbooking                                                                                                    | . com      |     |      |
|------------------------------------------------------------------------------|--------------------------|-------------------------|---------|-----------------|----------|----------|----------------------------------------------------------------------------------------------------|------------|-----|------|
| ~                                                                            | 欢迎                       | VGM管理                   | VGM     | 编辑              |          |          |                                                                                                    |            |     |      |
| 当前用户:LSX<br>当前服务:17                                                          | 查询条件                     |                         |         |                 |          |          |                                                                                                    |            |     |      |
| 提单截单时间查询 🛛 🛨                                                                 | 視单号                      |                         |         | 船名              |          |          | 航次                                                                                                    |            | م   |      |
| 网上订单 🛨                                                                       |                          |                         | 0       | Attraction (10) | 2016.07  |          | The state of the second second | 2016 00 00 |     |      |
| 船期查询 +                                                                       | 和四祖之公中」                  |                         | ~       | 修改时间从           | 2016-07- | 03       | 兰 主修仪的能                                                                                                    | 2016-08-03 |     |      |
| 出口查询 🛛 🛨                                                                     | 冬查询VGM记录〔                | 🗊 清空查询条件 🖶 新            | f增VGM记录 | そに編辑VGM记        | 录        |          |                                                                                                    |            |     |      |
| 状态跟踪 🛨                                                                       | 船名                       | 航次                      | 提单号     |                 | 司        | 订单状态     | 创建人                                                                                                    | 创建时间       | 修改人 | 修改时间 |
| 账务管理 🛨                                                                       |                          |                         |         |                 |          |          |                                                                                                    |            |     |      |
| 公共订舱 🛨                                                                       |                          |                         |         |                 |          |          |                                                                                                    |            |     |      |
| 提单操作 -                                                                       |                          |                         |         |                 |          |          |                                                                                                    |            |     |      |
| 提单确认                                                                         |                          |                         |         |                 |          |          |                                                                                                    |            |     |      |
| 样本提单                                                                         |                          |                         |         |                 |          |          |                                                                                                    |            |     |      |
| 2000年1月11日<br>「「「「「」」<br>「「」」<br>「」」<br>「」」<br>「」」<br>「」」<br>「」」<br>「」」<br>「 |                          |                         |         |                 |          |          |                                                                                                    |            |     |      |
| VGM管理                                                                        |                          |                         |         |                 |          |          |                                                                                                    |            |     |      |

## 第三步:录入 VGM 信息:

对于已提交过提单确认信息的订单,请先录入提单号,再点击"根据提单号获取提单和 VGM 相关信息"按钮,系统会自动将该票订单下的船名、航次、箱号信息带出。如果尚未 提交过该票的提单确认,则所有带"\*"栏位都需要客户自行填写。因此,建议客户先完成 提单确认的操作再录入 VGM 信息更为方便。

| INCONTRAMA A POWER  | MARCH VOLUME MA                                                                                                    | /#B        | +4- A | 相关官兵将中兵              | - 加 人物无法                      | 中的结果 (          | いた計         | を信息共山                  |       |                                                                                          |             |                                          |         |     |
|---------------------|----------------------------------------------------------------------------------------------------|------------|-------|----------------------|-------------------------------|-----------------|-------------|------------------------|-------|------------------------------------------------------------------------------------------|-------------|------------------------------------------|---------|-----|
| 信申                  | Den all of the second second sec |            | >和レン  | 、诞半亏卢汝此的             | 和, 宏州东京                       | 内的相方。7          | 10-45-19/14 | 入信息市田。                 |       |                                                                                          | 。<br>除ANL以外 | ,其余交1                                    | 五公司皆为默  | 认,  |
| -8 <b>-</b>         | SGHY10480                                                                                                    |            |       | <b>能</b> 位公司*        | [                             | ~               |             | 交互公司                   | 1     | ×                                                                                        | 不用客户均       | 真写                                       |         |     |
| el(船名)*             | MOL LONDRI                                                                                                    | lina       |       | Vey.No(航次)*          | 631A                          | Q               | <hr/>       | 起运着*                   | 1     |                                                                                          | ٩           |                                          |         |     |
| :意<br>  删除          |                                                                                                    |            |       | 本司<br>本刊             | 采取整体称重法(方式1)<br> 延人声明:该文件资料所: | :<br>含數均集装稿重量信. | REPRINT     | 必填字段<br>9744年朝海上人命安全公约 | )» ∰V | 起运<br>12、4、1条所适方法获得,称重点的                                                                 | 港默认SHANG    | HAI,客户》<br><sup>i的计量检定证书,且</sup>         | 不用填写    | 有效灵 |
| 箱号                  |                                                                                                    | VGM睡覺(公斤)* |       | 称重(验证)时间*            | 称重方式                          | 验证证名            | •           | 教授田訙单号                 | 1     | 复制VGM责任人联系人信息                                                                            | → 第一个箱号     | 的VGM责任人<br>复制到甘金领                        | 表格录入完成后 |     |
| MRKU                |                                                                                                    |            |       | 3                    | ~                             |                 |             |                        | IT    | VGM聯繫/獲权联系人                                                                              | 可按此按钮       | 夏則刘升亦相                                   | .1.0    |     |
|                     |                                                                                                    |            |       | 3                    | ~                             |                 |             |                        |       | VGM单位名称                                                                                  |             |                                          |         | ^   |
| IRKU                |                                                                                                    |            |       | 3                    | <b>V</b>                      |                 |             |                        |       |                                                                                          |             |                                          |         |     |
| A REAL PROPERTY AND | _                                                                                                    |            |       |                      |                               |                 |             |                        |       |                                                                                          |             |                                          |         | ~   |
|                     | L                                                                                                    |            |       |                      |                               |                 |             |                        |       | VGM單位地址                                                                                  |             |                                          |         | ~   |
| 顶选中"箱               | 号"之前的                                                                                                    | 的小圆点,      | 方能习   | 表入该箱号的V              | GM信息。                         |                 |             |                        |       | VGM與近地設<br>VGM均要人<br>联系人<br>联系人邮件                                                        |             | VGM负责人签名<br>联系人电话                        |         | ~   |
| 须选中"箱               | 号"之前的                                                                                                    | 的小圆点,      | 方能习   | ■<br>表入该箱号的 <b>V</b> | GM信息。                         |                 |             |                        |       | VGM與近地設<br>VGM換選人<br>聚系人<br>联系人創件<br>VGM機任人                                              |             | V0M负责人登名<br>联系人电话                        |         | ~   |
| 须选中"箱               | 号"之前的                                                                                                    | 的小圆点,〕     | 方能习   | 表入该箱号的 <b>V</b>      | GM信息。                         |                 |             |                        |       | VGL9年位地位<br>VGL9年位地位<br>联系人<br>联系人創件<br>VGL编作人<br>单位名称"                                  |             | V03.00责人签名<br>联系人电话                      |         |     |
| 项选中 <b>"</b> 箱      | 号"之前的                                                                                                    | 的小圆点,;     | 方能习   | ₽<br>表入该箱号的 <b>V</b> | ,                             |                 |             |                        |       |                                                                                          |             | VGAI负责人签名<br>联系人电话                       |         |     |
| 页选中 <b>"</b> 箱      | 号"之前的                                                                                                    | 的小圆点,;     | 方能习   | ₹入该籍号的 <b>V</b> i    | ,                             |                 |             |                        |       | VOLWPUIERE<br>VOLUPUIERE<br>RFA<br>RFA<br>RFA<br>MID269*<br>单位2804*<br>BULA              |             | ↓ VOA:负责人望名<br>副系人电话<br>负责人至名*           |         |     |
| 须选中"箱·              | 号"之前的                                                                                                    | 的小圆点,;     | 方能习   | ₹入该箱号的W              | ,                             |                 |             |                        |       | VOLRPUTERE<br>VOLRPUTERE<br>BIK-Add1<br>BIK-Add1<br>HID260*<br>HID260*<br>BIK人*<br>BIK人* |             | ↓ VOA:负责人望名<br>联系人电话<br>负责人望名*<br>联系人电话* |         |     |

以下以已提交过提单确认的订单为例,对"录入 VGM 信息"的步骤进行说明:

- 1. 输入具体"提单号"后,点击"根据提单号获取提单和 VGM 相关信息"按钮导出信息。
- 2. 【舱位公司】: 该栏位需客户选择该票订单所属的船公司名称。
- 【交互公司】:除 ANL 船公司以外,其余皆为默认交互公司,无需客户填写。针对 ANL 船公司:需客户自行选择 "CMA"或者 "振华"。客户可通过提单头进行判断:提单头为 "ZS"的就选择 "振华",其余选择 "CMA"即可。
- 4. 【起运港】:系统默认为 SHANGHAI,无需客户填写。
- 5. 选中第一个箱号前的小圆点,填写该箱号后【VGM 重量(公斤)】、【称重(验证)时间】、

【称重方式】、【验证签名】四个栏位的内容,以及【VGM 责任人】表格。

- 6. 如果第二个箱号的【VGM 责任人】表格与第一个箱号一致,可通过"复制 VGM 责任人/ 联系人"按钮进行复制,无需重复填写。
- 7. 完成所有填写后,点击【提交发送】按钮即可。**请特别注意,【保存】按钮只是做暂存** 处理,不作为正式提交。

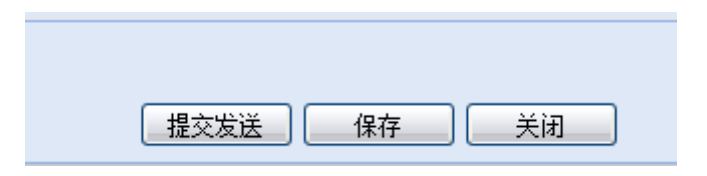

## 二、VGM 信息的修改:

第一步: 输入具体提单号, 点击【查询 VGM 记录】按钮查询之前提交的记录:

| SINOTRANS SINO                        | <b>外运网上</b> 用<br>TRANS E-BUSI | <b>服务系统</b><br>NESS SYSTEM | ht          | tp://v    | www.sinotra | ısbook   | ing. c    | OM          |     |                |  |
|---------------------------------------|-------------------------------|----------------------------|-------------|-----------|-------------|----------|-----------|-------------|-----|----------------|--|
| ~                                     | 欢迎                            | VGM管理                      | ×           |           |             |          |           |             |     |                |  |
| 当前用户: <b>900000</b> P<br>当前服务:17      | 查询条件                          |                            |             |           |             |          |           |             |     |                |  |
| 提单截单时间查询 🛨                            | 視単号                           | SGHY                       | 船名          |           |             | 航次       |           |             | Q   |                |  |
| 船期查询 🛨                                | 的位人司                          |                            | Q Adsalred  | หสาน วก   | 16.07.04    | TR 25.04 | 9/79/1/DT | 2016 08 04  |     |                |  |
| 出口查询 🕂                                | 8619224193                    |                            | r rectury   | 19/74 20. | 10-07-04    | ±12      | CHICK X   | 2010-08-04  |     |                |  |
| 状态跟踪 🛨                                | 冬查询VGM记录                      | 最 🗍 清空查询条件 🖶 🕯             | 新增VGM记录 ∠ 编 | 辑VGM记录    |             |          |           |             |     |                |  |
| 公共订舱 🛨                                | 船名                            | 航次                         | 提单号         | 舱位公司      | 订单状态        | 创建人      | 创建        | 劃的间         | 修改人 | 修改时间           |  |
| 提单操作 📃                                | 1 MAERSK H                    | KIMI 1614                  | SGHY        | 南非航运公     | 司 已发送       |          | 201       | 6-08-03 18: |     | 2016-08-03 18: |  |
| 提单确认<br>样本提单<br>提单打印(可运单电放件)<br>VGM管理 |                               |                            |             |           |             |          |           |             |     |                |  |

第二步:选中该票记录,点击【编辑 VGM 记录】按钮进入编辑页面:

| SINOTRANS SINO                         | 本运网上服务系统<br>http://www.sinotransbooking.com<br>TRANS E-BUSINESS SYSTEM |
|----------------------------------------|------------------------------------------------------------------------|
| ×                                      | 欢迎 VGM管理 <sup>(B)</sup>                                                |
| 当前服务:17                                | 查询条件                                                                   |
| 提单截单时间查询 🕂                             | 理論長 SGHV 1000 創立 創立 約次 0                                               |
| 船期查询 🕂                                 |                                                                        |
| 出口查询 🛨                                 | 能位公司 P 修改时间从 2016-07-04 G 至修改时间 2016-08-04 G                           |
| 状态跟踪 🔳                                 | 🔍 查询VGM记录 🗊 清空查询条件 🕈 新增VGM记录 📈 编辑VGM记录                                 |
| 公共订舱 🛨                                 | 船名 航次 提单号 舱位公司 订单状态 创建人 创建时间 修改人 修改时间                                  |
| 提单操作 📃                                 | 1 MAERSK KIMI 1614 SGHY 电 南非航运公司 已发送 9 2016-08-03 18: 2016-08-03 18:   |
| 提单确认<br>存本提单<br>提单打印(海运单电放件)<br>VOA/管理 |                                                                        |

第三步:进入编辑页面进行相应修改后,点击【提交发送】按钮提交修改。 注意:如果进入编辑页面后,只显示一个【关闭】按钮,则说明该票上一次提交的 VGM 信 息尚未被发送至船公司,此时客户无法提交修改,只有当编辑页面显示如下 2 个按钮时,才 表示此时可以提交修改。

| 提交发送 | 关闭 |
|------|----|

三、VGM 提交后的状态查询:

客户提交 VGM 信息后,可以在"VGM 管理"页面的【订单状态】列中看到 VGM 信息的发送状态。

1、"草稿"状态——表示数据暂存。

2、"已提交"状态——表示 VGM 数据已录入完成并已提交,但尚未被我司系统接收。

3、"已接收"状态——表示我司 VERMAS 系统已接收客户提交的 VGM 数据。

4、"已发送"状态——表示 VGM 数据已经发往船公司或船代。

| 欢  | ΪΩ       | VGM管理      | ×           |         |                   |      |    |       |                |     |                |  |
|----|----------|------------|-------------|---------|-------------------|------|----|-------|----------------|-----|----------------|--|
| 查询 | 回条件      |            |             |         |                   |      |    |       |                |     |                |  |
| 提单 | ¥号       | 177FASAS   |             | 船名      |                   |      |    | 航次    |                |     | P              |  |
| 舱位 | 立公司      |            | P           | 修改时间从   | <u>کا 2016-07</u> | 05   |    | 至修改时间 | 2016-08-05     |     |                |  |
| 0  | 查询VGM记录  | き 🗊 清空查询条件 | ╋<br>計開¥GM记 | 录 ∠编辑V  | GM记录              |      |    |       |                |     |                |  |
|    | 船名       | 航次         | 提单号         | 舱       | 位公司               | 订单状态 | 创建 | ٨     | 创建时间           | 修改人 | 修改时间           |  |
| 1  | EMMA MAE | ERSK 631w  | 177FAS      | ASS54 地 | 中海航运有             | 已发送  |    |       | 2016-08-04 16: |     | 2016-08-04 16: |  |
|    |          |            |             |         |                   |      |    |       |                |     |                |  |

若您对于以上操作方法有任何疑问,欢迎随时来电咨询。具体请联系单证部主管肖冰(联系电话: 021-33044520\*5528; 电子邮箱: xiaobing@sinotrans.com),谢谢。

中国外运华东有限公司海运分公司 2016.8.5.